## 01/12/2022

# Windows SMTP server

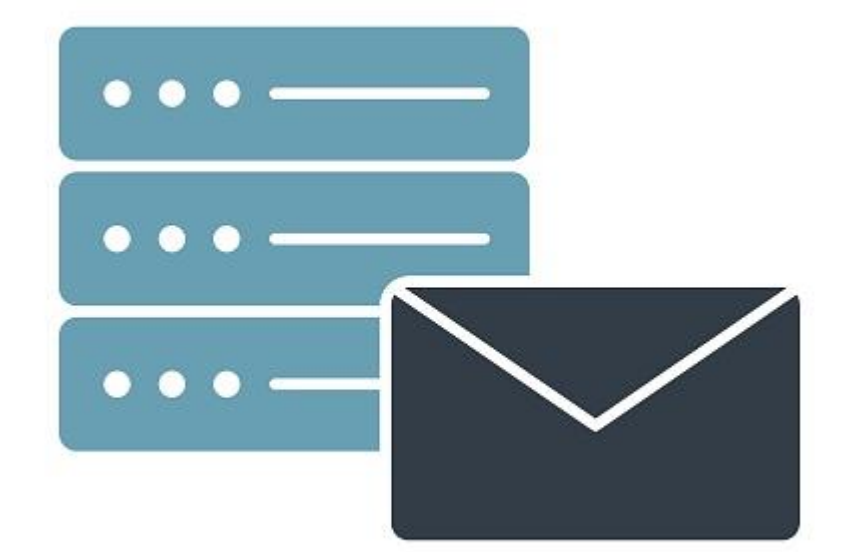

Uka Zotrim DIGITAL TEAM ACADEMY

## Table des matières

| 1.0 | Windows SMTP server | 2 |
|-----|---------------------|---|
| 1.1 | install SMTP        | 2 |
| 1.2 | To one recipient    | 7 |
| 1.3 | To many recipients  | 8 |
| 1.4 | Joke                | 9 |

### 1.0 Windows SMTP server

I tried several times to do it with windows server, but it didn't work.

#### I decided to install H mail server

#### 1.1 install SMTP

| Setup - hMailServer | - • ×<br>Welcome to th@hMailServer<br>Setup Wizard                                                                                                    |  |  |  |  |  |
|---------------------|----------------------------------------------------------------------------------------------------|--|--|--|--|--|
| hMailServer         | This will install hMailServer 5.6.8-B2574 on your computer.<br>It is recommended that you close all other applications before<br>continuing.<br>Click Next to continue, or Cancel to exit Setup. |  |  |  |  |  |
| 100                 | Next > Cancel                                                                                                    |  |  |  |  |  |

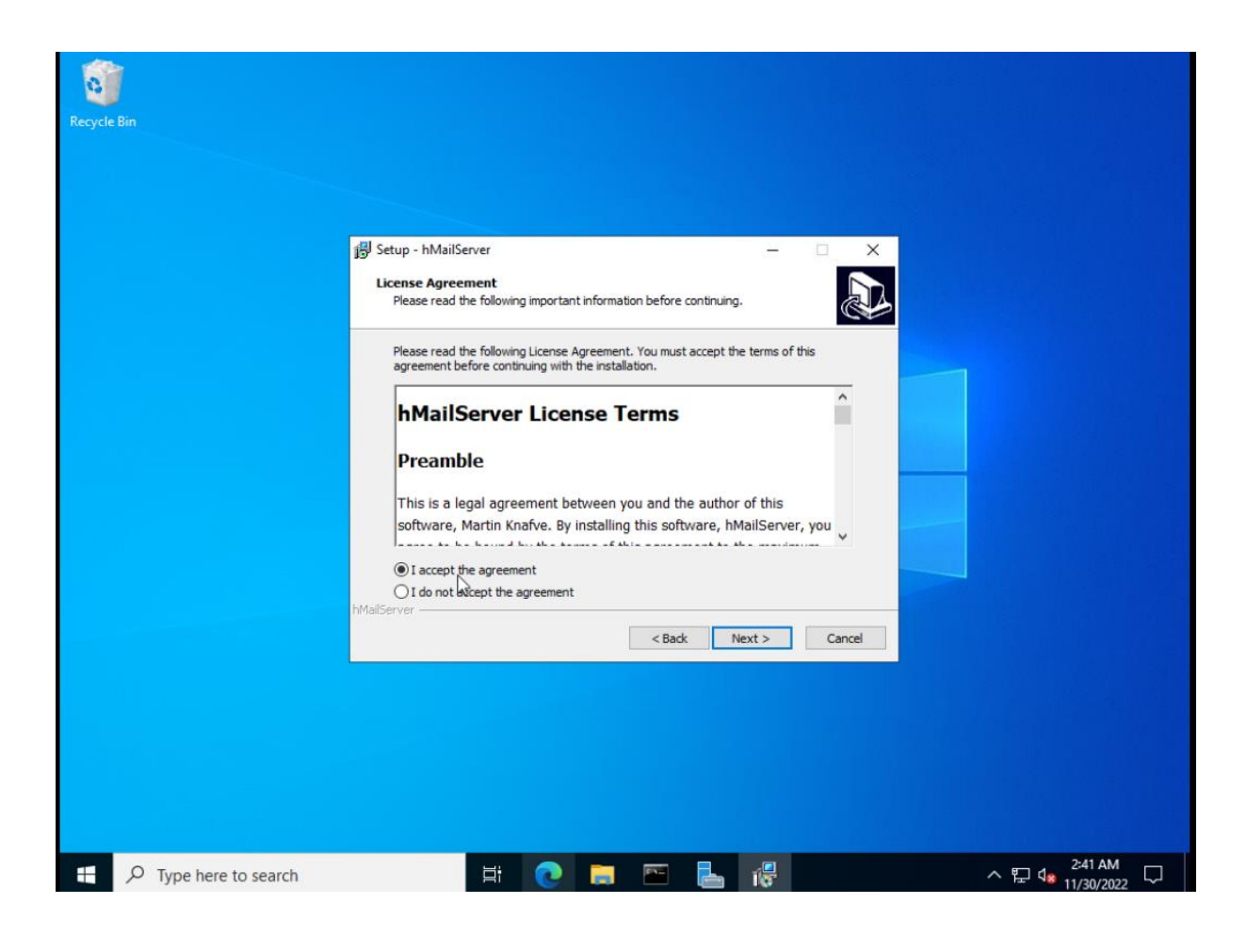

| 🔀 Setup - hMailServer                                       |                    | -                    | X                                     |
|-------------------------------------------------------------|--------------------|----------------------|---------------------------------------|
| Select Destination Location                                 |                    |                      |                                       |
| Where should hMailServer be installed?                      |                    |                      | <u>ک</u>                              |
|                                                             |                    |                      |                                       |
| Setup will install hMailServer into t                       | he following fold  | er.                  |                                       |
| To continue, dick Next, If you would like to                | coloct a different | at faldar, click Pre |                                       |
| To continue, dick Next. If you would like to                | select a differen  | it rolder, click bro | owse.                                 |
| C: Program Files (x86) (nMailServer                         |                    | B                    | rowse                                 |
|                                                             |                    |                      |                                       |
|                                                             |                    |                      |                                       |
|                                                             |                    |                      |                                       |
|                                                             |                    |                      |                                       |
|                                                             |                    | 45                   |                                       |
| At least 0.8 MB of free disk space is require<br>MailServer | ed.                |                      |                                       |
|                                                             | < Dark             | March 5              | Canaal                                |
|                                                             | < back             | Next >               | Cancel                                |
| I carro tata icana                                          |                    |                      |                                       |
| 9 Setup - nivialiserver                                     |                    | _                    |                                       |
| Select Components                                           |                    |                      |                                       |
| which components should be installed?                       |                    | D                    |                                       |
| Select the components you want to install (                 | lear the compon    | ents vou do not      | want to                               |
| install. Click Next when you are ready to co                | ntinue.            |                      | want to                               |
| Full installation                                           |                    |                      | $\sim$                                |
| Server                                                      |                    |                      | 12.0 MB                               |
| Administrative tools                                        |                    |                      | 10.2 MB                               |
|                                                             |                    |                      |                                       |
|                                                             |                    |                      |                                       |
|                                                             |                    |                      |                                       |
|                                                             |                    |                      |                                       |
| Connect collection and inter at least 12,0 MD               | f dala anna        |                      |                                       |
| TailServer                                                  | of disk space.     |                      |                                       |
|                                                             | < Back             | Nevt >               | Cancel                                |
|                                                             | COOCK              | NEXC >               | Cancer                                |
| -                                                           |                    |                      |                                       |
| Setup - hMailServer                                         |                    | _                    |                                       |
| Select database server type                                 |                    |                      |                                       |
| Database type                                               |                    |                      |                                       |
|                                                             |                    |                      |                                       |
|                                                             |                    |                      |                                       |
|                                                             |                    |                      |                                       |
| Use built-in database engine (Micr                          | osoft SQL Comp     | act)                 |                                       |
|                                                             |                    |                      |                                       |
| OUse external database engine (MS                           | SSQL, MySQL or     | PostgreSQL)          |                                       |
|                                                             |                    |                      |                                       |
| More information                                            |                    |                      |                                       |
|                                                             |                    |                      |                                       |
|                                                             |                    |                      |                                       |
|                                                             |                    |                      |                                       |
| MailServer                                                  |                    |                      | · · · · · · · · · · · · · · · · · · · |
|                                                             | < Back             | Next >               | Cancel                                |

| Setup              | <ul> <li>hMailServer</li> </ul>                                    |                                                               |                                             |                           | _                            |                        |      |
|--------------------|--------------------------------------------------------------------|---------------------------------------------------------------|---------------------------------------------|---------------------------|------------------------------|------------------------|------|
| hMails             | Server Security                                                    |                                                               |                                             |                           |                              |                        |      |
| Spe                | cify main password                                                 | ł                                                             |                                             |                           |                              |                        | è    |
| The<br>Plea<br>hMa | installation progra<br>use enter a passwo<br>ilServer installation | m will now create<br>ord below. You will<br>n, so please reme | a hMailServer<br>need this pass<br>mber it. | user with a<br>word to be | idministration<br>able to ma | on rights.<br>anage yo | ur   |
| Pas                | sword:                                                             |                                                               |                                             |                           |                              |                        |      |
| ••                 | •••••                                                              |                                                               |                                             |                           |                              |                        |      |
| Con                | firm password:                                                     |                                                               |                                             |                           |                              |                        | -    |
|                    |                                                                    |                                                               |                                             |                           |                              |                        |      |
|                    |                                                                    |                                                               |                                             |                           |                              |                        |      |
|                    |                                                                    |                                                               |                                             |                           |                              |                        |      |
|                    |                                                                    |                                                               |                                             |                           |                              |                        |      |
| under              |                                                                    |                                                               |                                             |                           |                              |                        |      |
| Maliberver         |                                                                    |                                                               | < Bac                                       | k N                       | lext >                       | Car                    | ncel |
|                    |                                                                    |                                                               |                                             |                           |                              |                        |      |
|                    |                                                                    |                                                               |                                             |                           |                              |                        |      |

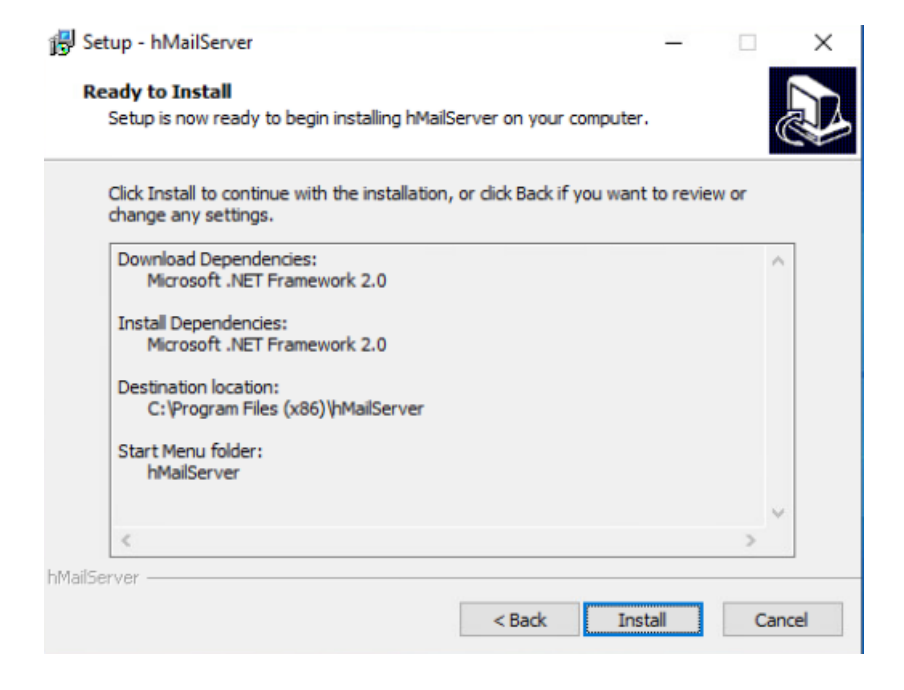

To install HMailServer, you must go on internet and type ".NET framework" once downloaded, you have to go on windows server and install the features.

| elect features                                                          | is a pending restart. We recommend that you restart the                                                                                                    | destination        | DESTINATION SERVER<br>WIN-PKBOGGQMUSM                                                                                                    |
|-------------------------------------------------------------------------|----------------------------------------------------------------------------------------------------|--------------------|----------------------------------------------------------------------------------------------------|
| Before You Begin<br>Installation Type                                   | Select one or more features to install on the selecte Features                                                                                                    | d server.          | Description                                                                                                    |
| Server Selection<br>Server Roles<br>Features<br>Confirmation<br>Results | INET Framework 3.5 Features (1 of 3 installe<br>INET Framework 3.5 (includes .NET 2.0 a<br>HTTP Activation<br>Non-HTTP Activation<br>Non-HTTP Activation<br>INET Framework 4.8 Features (3 of 7 installe<br>Background Intelligent Transfer Service (BIT<br>BitLocker Drive Encryption<br>BitLocker Network Unlock<br>BranchCache<br>Client for NFS<br>Containers<br>Data Center Bridging<br>Direct Play<br>Enhanced Storage<br>Failover Clustering<br>Group Policy Management<br>Host Guardian Hyper-V Support      K | ed)<br>(cd)<br>(S) | NET Framework 3.5 combines the<br>power of the .NET Framework 2.0<br>APIs with new technologies for<br>building applications that offer<br>appealing user interfaces, protect<br>your customers' personal identity<br>information, enable seamless and<br>secure communication, and provide<br>the ability to model a range of<br>business processes. |

for the configuration it is very simple, you have to uncheck everything except SMTP in the protocols. And in the IP range, you have to add the IP of the PC, so I went on my computer, and I opened "CMD" and used the command "ipconfig". And unchecked everything in Require SMTP authentication

| hMailServer Administrator - [localhost]                                                                      |                                                                                                    |      | $\times$ |
|----------------------------------------------------------------------------------------------------|----------------------------------------------------------------------------------------------------|------|----------|
| File Help                                                                                                    |                                                                                                    |      |          |
| Welcome<br>Status<br>Domains<br>Rules<br>Rules<br>Protocols<br>Anti-spam<br>Logging<br>Advanced<br>Utilities | Protocols         If you change the settings below you must restart the server before your changes take affect.         SMTP         POP3         IMAP |      |          |
|                                                                                                    | Help                                                                                                    |      |          |
|                                                                                                    |                                                                                                    | Exit |          |

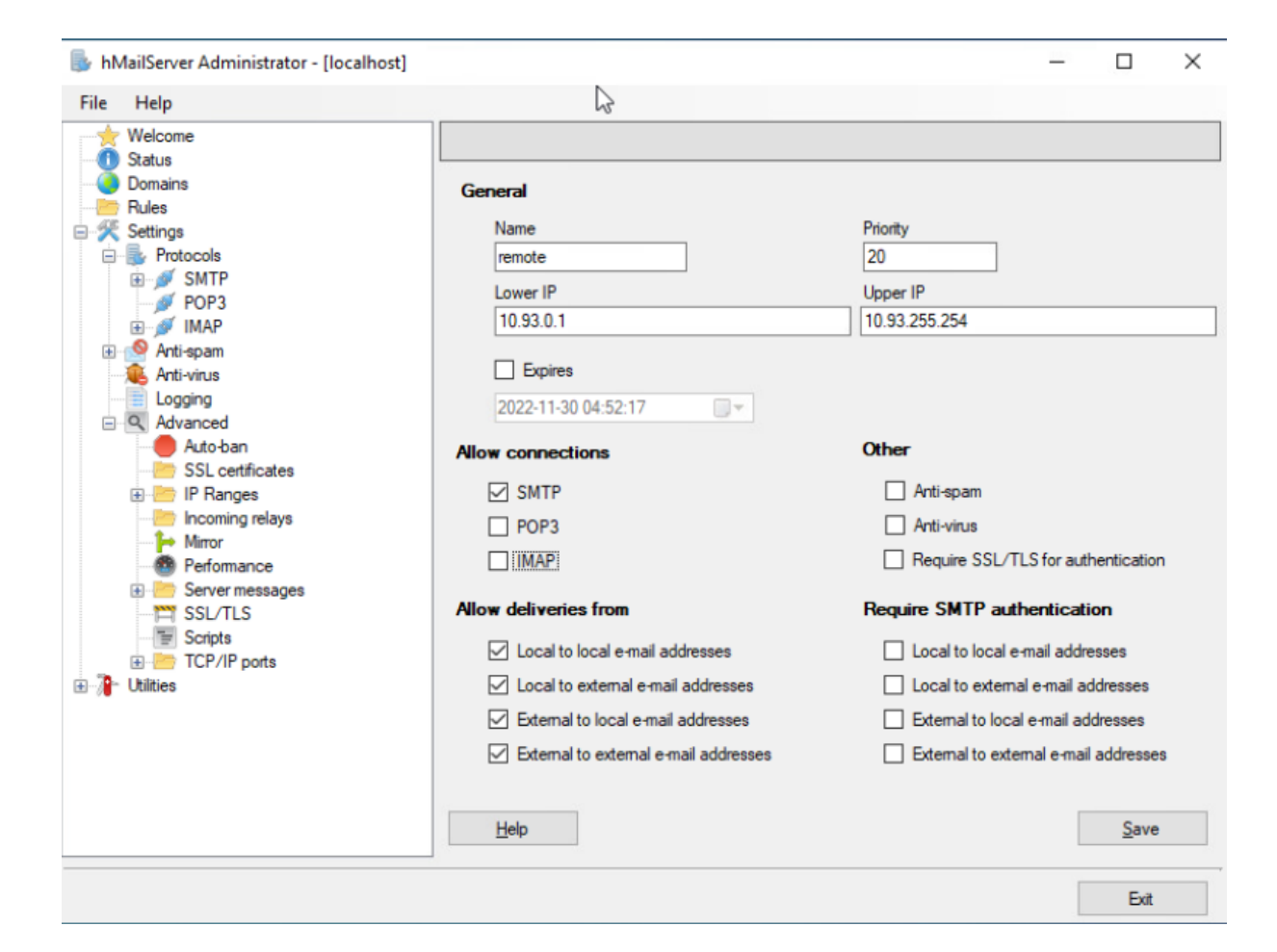

#### 1.2 To one recipient

We start by greeting the server with the command "HELO text" you can put what you want instead of text.

Then we continue with the command "MAIL FROM:" here, you can also put what you want.

Then we put the command "RCPT TO:". This time you have to put the correct address of the recipient.

#### Enter the DATA command

A very important step, you have to enter the command "FROM:" and put the email with which you want to send your email.

Then with the command "SUBJECT:" this command is used for the subject, then we do ENTER and you can write your email. Once finished you enter a dot and press ENTER and the mail is sent.

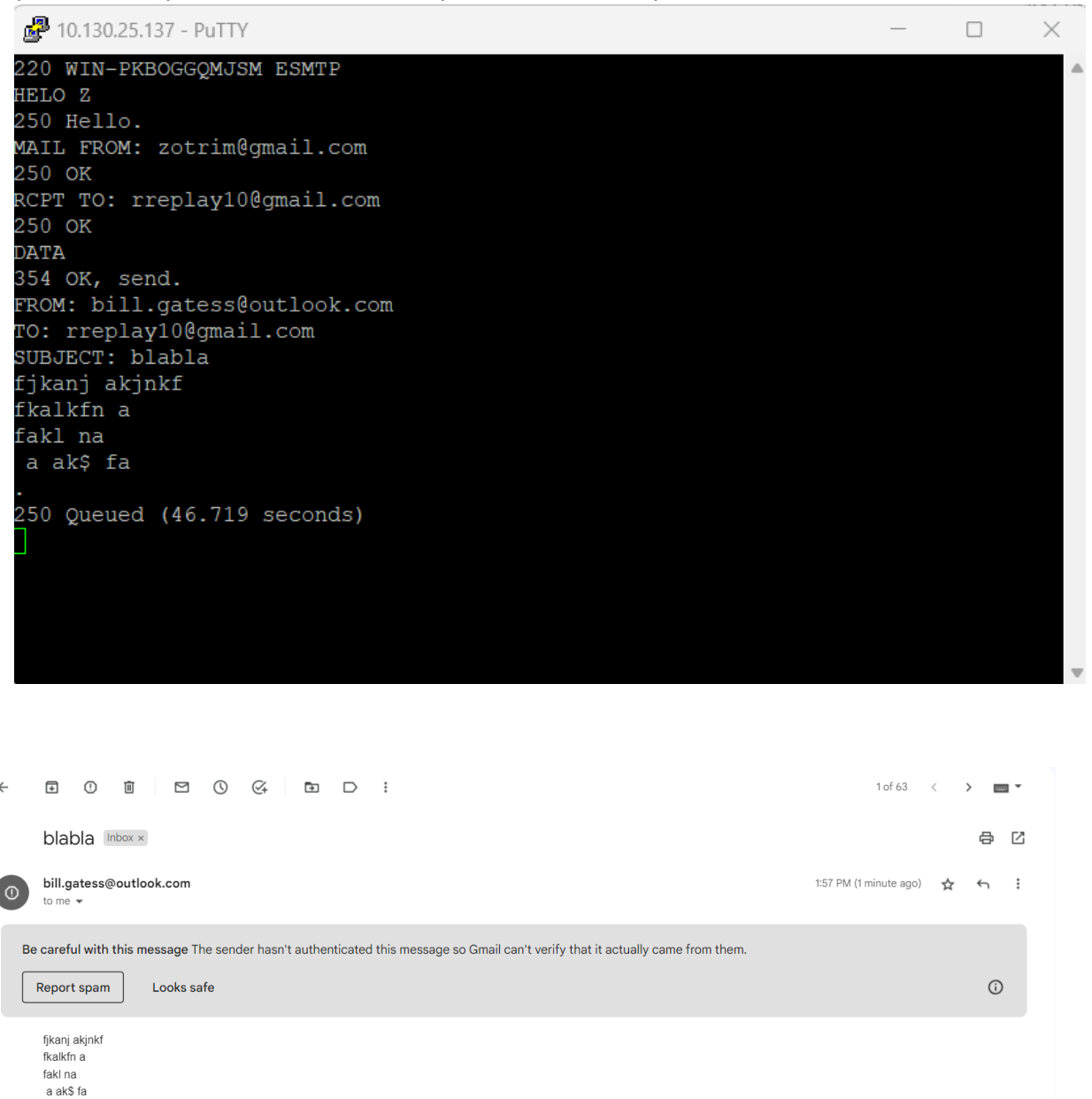

← Reply → Forward

#### 1.3 To many recipients

This is the same process as the previous step, except this time I added a new recipient as well, so I had to use two the command "RCPT TO:"

| <b>P</b> 10.13                                                                                                    | 0.25.137 - PuTTY                                                                                                    |                                                                                    |                                                                                       |                                                                                       |                                       |                             |                                              | - a ×                                     |
|----------------------------------------------------------------------------------------------------|----------------------------------------------------------------------------------------------------|------------------------------------------------------------------------------------|---------------------------------------------------------------------------------------|---------------------------------------------------------------------------------------|---------------------------------------|-----------------------------|----------------------------------------------|-------------------------------------------|
| 220 wI<br>HELO s<br>250 He<br>ANAL F<br>250 OK<br>RCPT 0<br>250 OK<br>RCPT0<br>250 OK<br>RCPT0<br>250 OK<br>RCPT0<br>354 OK<br>SUBJEC<br>test t<br>je ren .<br>250 Qu | <pre>&gt;&gt;&gt;&gt;&gt;&gt;&gt;&gt;&gt;&gt;&gt;&gt;&gt;&gt;&gt;&gt;&gt;&gt;&gt;&gt;&gt;&gt;&gt;&gt;&gt;&gt;&gt;&gt;&gt;&gt;&gt;&gt;&gt;&gt;&gt;</pre> | TP<br>1.com<br>edgmail.<br>1.com<br>mands<br>1.com<br>ecipient<br>j'ai oub<br>nds) | com<br>5<br>Lié la capture d'éc                                                       | an pour le rendu                                                                      |                                       |                             |                                              |                                           |
|                                                                                                    |                                                                                                    |                                                                                    |                                                                                       |                                                                                       |                                       |                             |                                              | Y                                         |
| ≡                                                                                                    | M Gmail                                                                                                    |                                                                                    | Q in:spam                                                                             |                                                                                       |                                       | × 幸                         |                                              | ◎ ‡ # <b>R</b>                            |
| 0                                                                                                    | Compose                                                                                                    |                                                                                    | ← Delete forev                                                                        | er Not spam 🖾 🔇 🥰                                                                     |                                       |                             | 2 of 6                                       | < > • •                                   |
|                                                                                                    | Inbox                                                                                                    | 54                                                                                 | Async 1                                                                               | 3 many recipients Spam ×                                                              |                                       |                             |                                              | ə C 🖸                                     |
| ☆                                                                                                    | Starred                                                                                                    |                                                                                    | test123@gn                                                                            | ail.com                                                                               |                                       |                             | 9:57 PM (54 minutes ago)                     | * ~ : 🧭                                   |
|                                                                                                    | Sent<br>Drafts<br>Less<br>Important<br>Chats<br>Scheduled<br>All Mail                                                                                   |                                                                                    | Be careful with<br>The sender has<br>information.<br>Report phish<br>test test test t | h <mark>this message</mark><br>It authenticated this message so Gmail ce<br>ng<br>2 3 | nrt verify that it actually came fro  | m them. Avoid clicking link | s, downloading attachments, or replying with | t personal                                |
| 0<br>10<br>10<br>10<br>10<br>10<br>10<br>10<br>10<br>10<br>1                                                                                                    | Spam<br>Trash<br>Categories<br>Manage labels<br>Create new label<br>Enable desktop notific                                                              | 2<br>ations for                                                                    | Gmail. OK No tha                                                                      | r A Forward                                                                           |                                       |                             |                                              |                                           |
|                                                                                                    | M Gmail                                                                                                    |                                                                                    | Q in:spam                                                                             |                                                                                       |                                       | × 幸                         |                                              | ◎ ۞ # <b>R</b>                            |
| 0                                                                                                    | Compose                                                                                                    |                                                                                    | ← Delete forev<br>test123@gn<br>test test test                                        | er Not spam 🖾 🕥 🧭<br>nail.com<br>12 3                                                 |                                       |                             | 1 of 6<br>9:57 Pi                            | < > = • • • • • • • • • • • • • • • • • • |
| ☆                                                                                                    | Inbox<br>Starred                                                                                                    | 54                                                                                 | test123@an                                                                            | nail.com                                                                              |                                       |                             | 11:04 PM (O minutes ago)                     | * ~ : @                                   |
| 0                                                                                                    | Snoozed<br>Sent                                                                                                    |                                                                                    | to v                                                                                  |                                                                                       |                                       |                             | <u> </u>                                     |                                           |
|                                                                                                    | Drafts<br>Less<br>Important<br>Chats<br>Scheduled                                                                                                    |                                                                                    | Be careful wit<br>The sender has<br>information.<br>Report phish                      | n this message<br>(t authenticated this message so Gmail or<br>ng                     | in't verify that it actually came fro | m them. Avoid clicking link | s, downloading attachments, or replying with | personal +                                |
|                                                                                                    | All Mail<br>Spam                                                                                                    | 2                                                                                  | test test test                                                                        | 23<br>mail car l'ai oublié la capture d'écres sous la                                 | ndu                                   |                             |                                              |                                           |
| Û                                                                                                    | Trash                                                                                                    |                                                                                    | je renvoie un                                                                         | nan car fai ouone la capture d'écran pour le re                                       | mau                                   |                             |                                              |                                           |
| → □<br>傘                                                                                                    | Categories<br>Manage labels                                                                                                    |                                                                                    |                                                                                       |                                                                                       |                                       |                             |                                              |                                           |
| +                                                                                                    | Create new label                                                                                                    |                                                                                    | G Reply                                                                               | Forward                                                                               |                                       |                             |                                              |                                           |
|                                                                                                    | Enable desktop notific                                                                                                    | ations for                                                                         | Gmail. OK No tha                                                                      | nks ×                                                                                 |                                       |                             |                                              | >                                         |

#### 1.4 Joke

I sent an email to my cousin, pretending to be "Nestle". I gave him an appointment for a job interview for the digital marketing position.

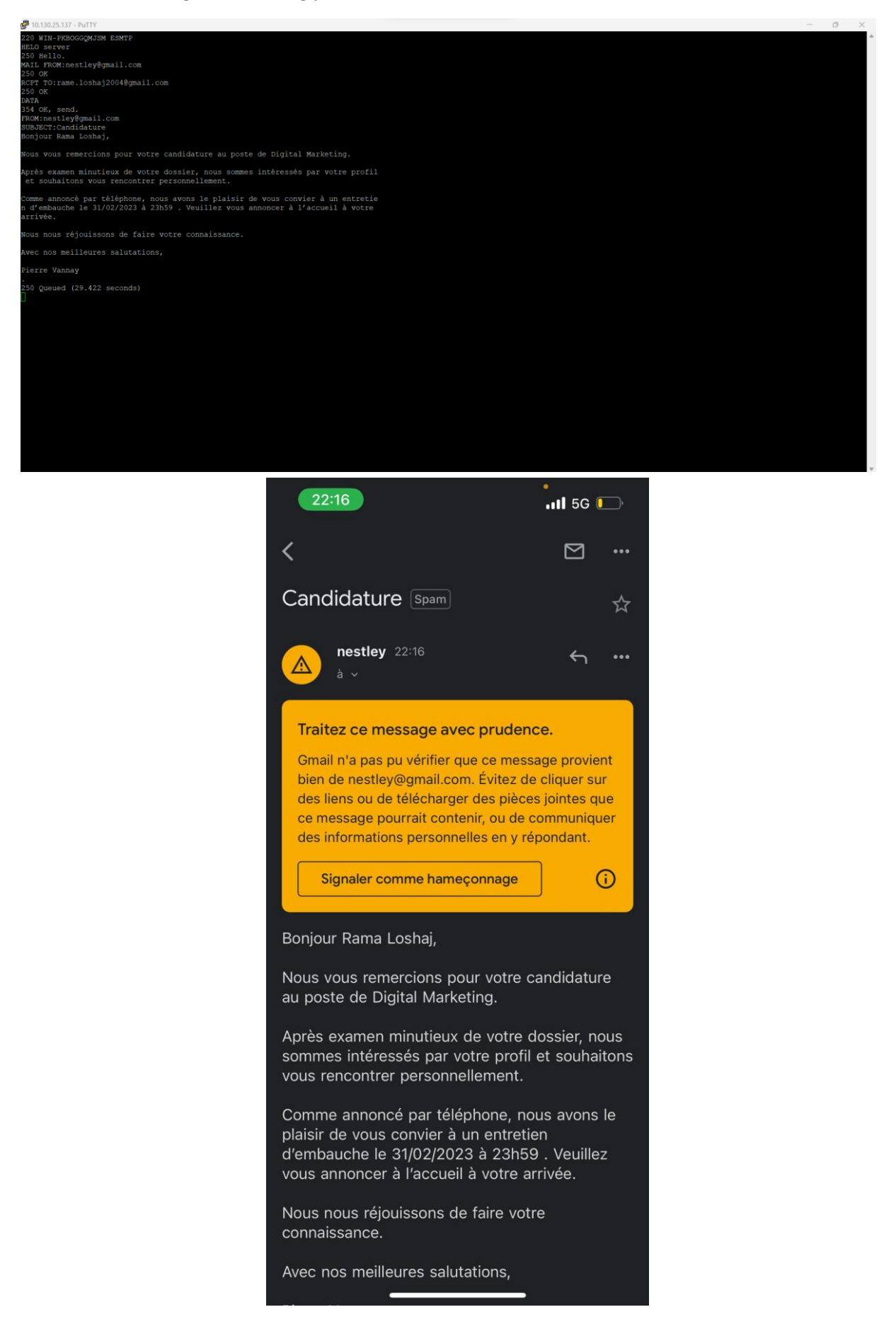